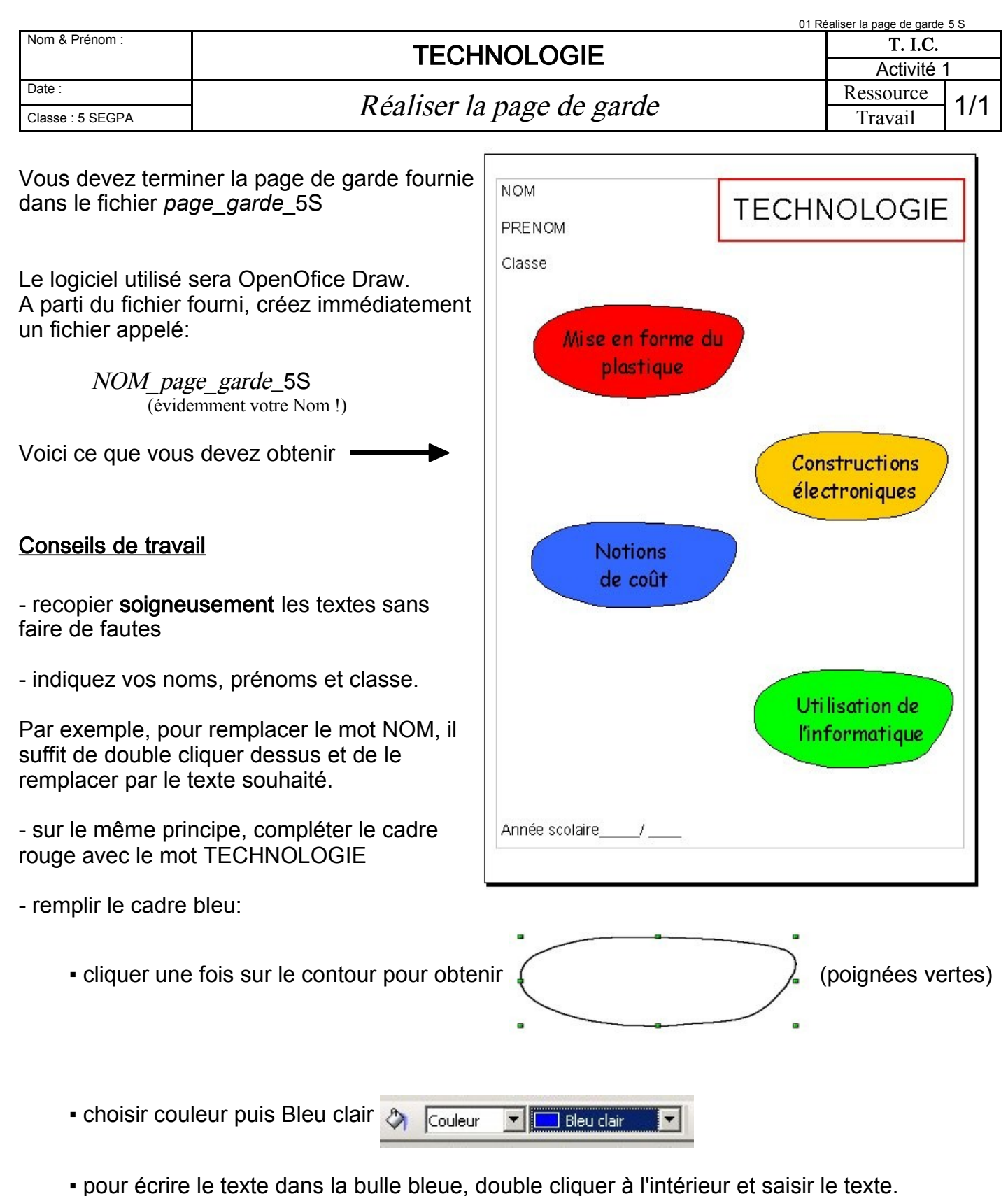

- Remarque: une fois le texte saisi, double cliquer dans une zone « blanche » hors de la bulle
- réaliser la 4ème bulle en réalisant un « copier/coller » (Soyez attentifs !)
- déplacer la nouvelle bulle vers le bas à droite et modifier la couleur et le texte.
- indiquer l'année scolaire